## **Enrolling in New Home Banking**

1 - Go to <u>https://dsot.onlinecu.com/mecuokc/#/</u> and hit the **Enroll** button. (The website may take a moment to load)

| Login                         |  |  |
|-------------------------------|--|--|
| Username                      |  |  |
| O Remember Username           |  |  |
| Log in                        |  |  |
| Don't have an account? Enroll |  |  |

2 - Enter your account number, email (this must be the email attached to your account), and date of birth. Check the disclosure box and click Sign Up.

| Sign Up for Home Banking<br>You must currently be a member of this credit union to sign up for<br>Home Banking, please enter your information below.                                                                                                    |  |  |  |
|----------------------------------------------------------------------------------------------------|--|--|--|
| Member Number                                                                                                    |  |  |  |
|                                                                                                    |  |  |  |
| E-mail                                                                                                    |  |  |  |
|                                                                                                    |  |  |  |
| Confirm Email                                                                                                    |  |  |  |
|                                                                                                    |  |  |  |
| Date of Birth                                                                                                    |  |  |  |
| iii 03/01/2023                                                                                                    |  |  |  |
| I acknowledge and agree I have read the terms of theHB Disclosure                                                                                                    |  |  |  |
| Sign Up Cancel                                                                                                    |  |  |  |
| And the second second se |  |  |  |

3 - Once entered, you will be given this alert. Go to your email and use the temporary password to log in normally. Once logged in, it will ask you to change your password from the temp password.

| Success!                                                                                                    | ×         |
|----------------------------------------------------------------------------------------------------|-----------|
| A temporary password has been sent to y<br>email address on file. You will be prompt<br>to change this password upon logging in | our<br>ed |
| Note: Your member number is your                                                                                                |           |
| Username.                                                                                                    |           |
| Ok                                                                                                    |           |
|                                                                                                    |           |

4 – Change username so it does not contain your member number. Update and confirm new password.

| Update Password        |   |  |  |
|------------------------|---|--|--|
| Choose New Username    |   |  |  |
| Confirm New Username   |   |  |  |
| Temporary Password     |   |  |  |
|                        |   |  |  |
| New Password           |   |  |  |
| Confirm Password       |   |  |  |
|                        |   |  |  |
| Update password Cancel |   |  |  |
|                        | - |  |  |

5 - Set up your desired Security Questions. You can choose from an assortment of questions. We recommend making your answers all lowercase in order to better remember.

| Se                             | curity Questions        |        |
|--------------------------------|-------------------------|--------|
| What is the name of your first | pet?                    | >      |
|                                |                         |        |
| Where did you meet your spou   | se for the first time?  | >      |
|                                |                         |        |
| In what year (YYYY) did you gr | aduate from high school | ? >    |
|                                |                         |        |
| Confidence Word                |                         |        |
|                                |                         |        |
|                                | 0:                      | Ormal  |
|                                | Sign Up                 | Cancel |
|                                |                         |        |

Also, choose a confidence word. (This word will always appear when logging in. If this word does not appear when logging in DO NOT PROCEED.)

Example of Confidence Word when logging in.

| Log                   | jin          |
|-----------------------|--------------|
| Confidence Word: word |              |
| Password              | ۷            |
| O Remember Device     |              |
| Continue              | Back         |
| Forgot usernam        | ne/password? |

Every time you login, after entering your password, you will be prompted to answer one of your security questions and to enter the email attached to the account.

| Security Question                                  |  |  |
|----------------------------------------------------|--|--|
| Where did you meet your spouse for the first time? |  |  |
| Answer                                             |  |  |
| Email                                              |  |  |
| Continue Back                                      |  |  |

Once logged in, this is what you should see.

| BUILDING BETTER LIVES | Accounts  ☐ Transfers  Applications  ☐ More | Ģ | Q | <u>Q</u> |
|-----------------------|---------------------------------------------|---|---|----------|
|                       | Last Failed Login: 2:13 PM, Mar 8, 2023     |   |   | 88 🗮     |

At the top of your screen, there is a toolbar. This toolbar includes Accounts, Transfers, Statements, and a More drop-down menu.